- 1. 顔認証付きカードリーダーの申込み方法
- 下記手順でお申込みください
  - ① 医療機関等向けポータルサイトのアカウント登録をする
    - ・医療機関等向けポータルサイトの「顔認証カードリーダー申し込み」ページから 医療機関等ポータルサイトのアカウントを登録する

| オンライン資格確認・医療情報化支援基金関係<br>医療機関等向けポータルサイト<br>オンライン資格<br>アカウント登録<br>オンライン資格<br>アカウント登録<br>される方<br>オンライン資格<br>なくあるお問い合れ |                                                                                                    |
|----------------------------------------------------------------------------------------------------|----------------------------------------------------------------------------------------------------|
| <u>トップページ</u> > 1. 顔認証付きカードリーダー申し込み                                                                                 |                                                                                                    |
| 1. 旗認証付きカードリーター甲し込み                                                                                                 | ※「顔認証カードリーダー申し込み」ページ URL                                                                                                    |
| ┃ 医療機関等ポータルサイトのアカウントを登録する                                                                                           | <u>https://www.iryohokenjyoho-portalsite.jp/post-6.html</u>                                                                                                    |
| <ul> <li>・アカウント登録</li> </ul>                                                                                        | オンライン県県電源・高島県海地大支車基金原係<br>医療機関等向けポータルサイト                                                                                                    |
| 顔認証付きカードリーダーの申し込みをするには、まず当サイトのアカウント登録が必要とな<br>ひます。                                                                  |                                                                                                    |
| こちらから、アカウントをご登録ください。                                                                                                | 回知的メールル注意する                                                                                                    |
| ※アカウント登録後のバスワードの再発定・内容変更                                                                                            | ①メールアドレスを入力いただき、「仮登録メールを送信する」ボタンを押してください。<br>(入力いただいたメールアドレスはログイン時に使用します。)                                                                                                    |
| アカウント登録後に、パスワードの再設定でアカウント情報の変更をしたい場合は、こちらを<br>ご覧ください。<br>・パスワードの再設定をしたい方はこちら<br>ここを押してアカウント                         | <ul> <li>①入力いただいたメールアドレスに「アカウント登録用以配を起意したメール」を送信しますので、<br/>でのメールのINLをグリタクレビアカウント登録性を登載してくだない、<br/>※ドメイン(クより後ろ)超宝要登起との超宝をされている通母は、<br/>ドメイン「Salinsei.inyohokeniyoho-portaiste.jp」を許可するように超定してください。</li> </ul> |
| <ul> <li>・アカウント情報の変更をしたい方はこちら</li> <li>登録を始めます</li> </ul>                                                           | 情報が運行時代は、「「「「「」」」、「「」」、「」」、「」」、「」」、「」」、「」」、「」」、                                                                                                    |

. . . . . . . . .

アカウント登録後は、同じページにある下記「顔認証付きカードリーダーの申込みをする」へ進んでください

## ② 顔認証付きカードリーダーの申込をする

・上記①で作成したポータルサイトのアカウント(メールアドレス、パスワード)を使用して ポータルサイトにログインして、顔認証カードリーダーを申し込みます。

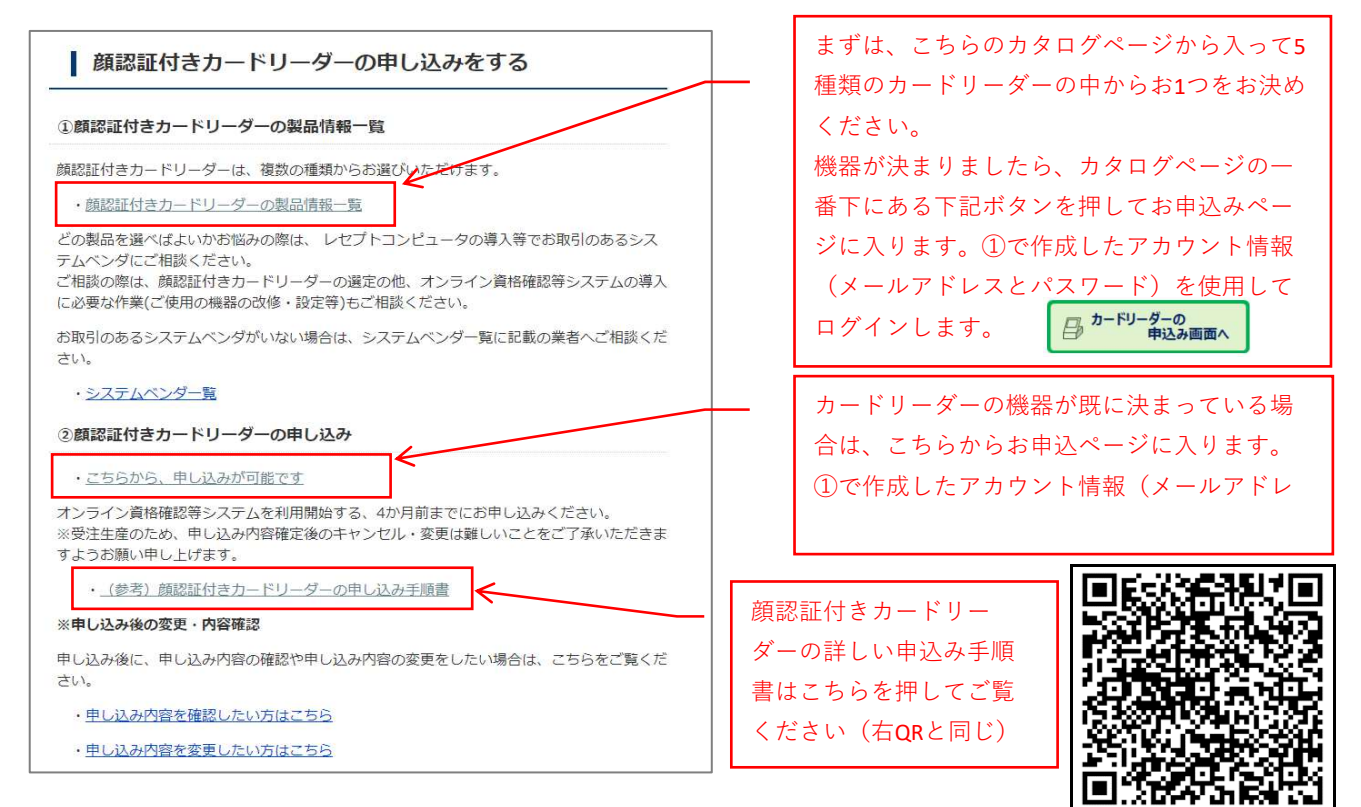

## ※重要

顔認証付きカードリーダーを申込む際に使用した、ポータルサイトへの<u>ログイン用メールアドレス</u>と パスワードは、オンライン資格確認の設置時にも使用しますので、忘れないように控えておいてください。